## PROCEDURA PRENOTAZIONE COLLOQUI PER I GENITORI

1. Aprire il registro elettronico e cliccare sulla casella "colloqui"

| 15:07                          | <b>জি</b> ,⊪ 77%≜                                                      |  |
|--------------------------------|------------------------------------------------------------------------|--|
|                                |                                                                        |  |
| 6,8<br>MEDIA<br>TOTALE         | 1° Quadrimestre<br>6,8 <b>2° Quadrimestre</b><br>6,0 <b>1° Charlen</b> |  |
| Ultimi voti<br>6667            | ••                                                                     |  |
| Lab Lab Edu<br>Assenze/Ritardi | Lab Edu Edu Lal<br>>                                                   |  |
| ● Assenze parziali             | i 2 Uscite                                                             |  |
| 영 Didattica >                  | 및 Bacheca >                                                            |  |
| 🖄 Lezioni 🔷                    | 🛱 Agenda >                                                             |  |
| 🖉 Scrutini 🔹                   | Solution Note >                                                        |  |
| Home Ringistro C               | amera Badge Menu                                                       |  |
|                                | $\cup$ $\langle$                                                       |  |

2. Cliccando su "individuali"....

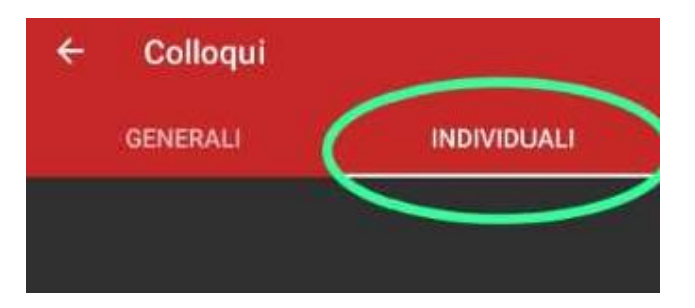

3. ...appare l'elenco dei professori e gli orari a cui è possibile prenotarsi

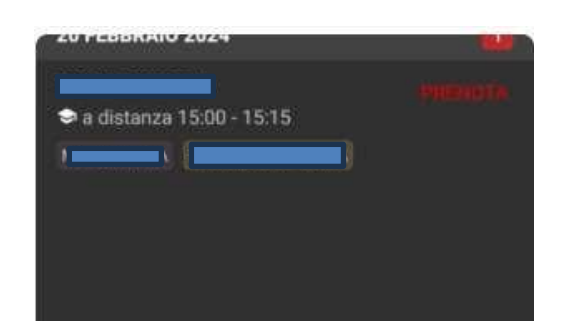

4. Cliccando su "prenota" (a destra del nome del docente) si può scegliere l'orario del colloquio;

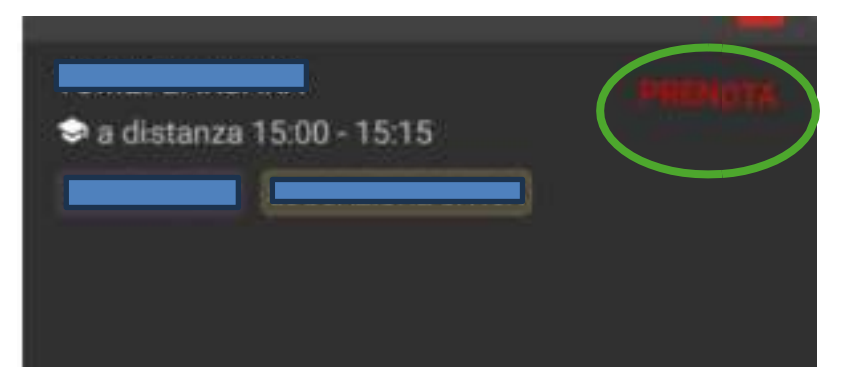

5. Per prenotare è necessario compilare i campi obbligatori (numero di cellulare, email,..)

6. Compilati i campi suddetti, cliccare su "prenota" in basso a destra

| TOMEI BARBARA                |  |
|------------------------------|--|
|                              |  |
| Prenota colloquio            |  |
| Scegli la posizione          |  |
| 1° posizione (15:00 - 15:15) |  |
|                              |  |
| Numero di cellulare          |  |
| Email                        |  |
| Altri contatti               |  |
|                              |  |
|                              |  |
|                              |  |

- 7. Ripetere la procedura per ogni docente con cui si vuole prenotare il colloquio.
- 8. Tornando alla prima pagina del registro elettronico, compariranno in alto i colloqui prenotati ed in basso quelli ancora disponibili:

| <ul> <li>a distanza Mar 20 Feb 15:00 - 15:15</li> <li>11 postpione (15:00 - 15:15)</li> </ul> | > |
|-----------------------------------------------------------------------------------------------|---|
| 🔺 Non sono disponibili ulteriori posti libe                                                   |   |
|                                                                                               |   |
|                                                                                               |   |

9. Se impossibilitati ad esserci, è possibile annullare la prenotazione cliccando su "Annulla" così che quella posizione torni disponibile per altri genitori.

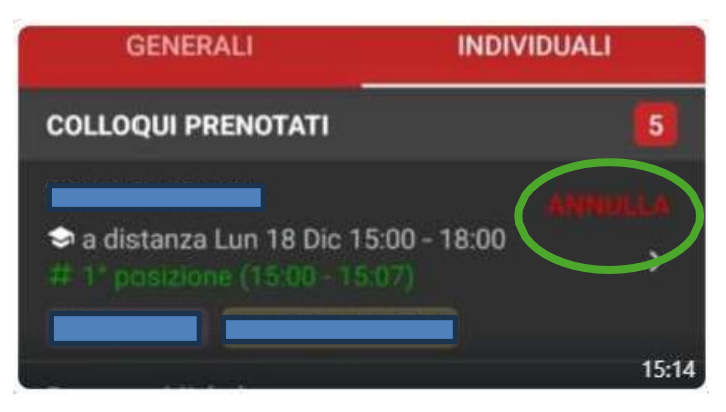